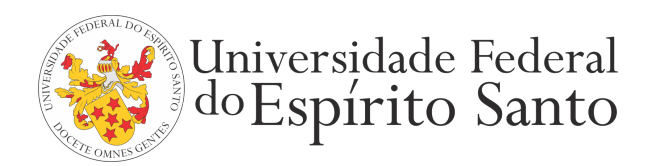

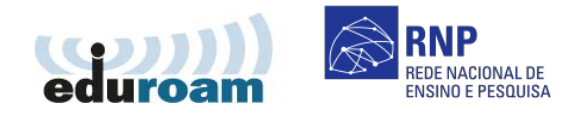

## GUIA PARA CONFIGURAÇÃO DO CLIENTE EDUROAM NO ANDROID

1. Acesse as configurações de rede sem fio:

| 🛓 😔 🗑 🖤               |                        | 3 🖓 atl    | 💶 19h02     | 📑 💠 🛅 💔                    | 🖫 🕕 🖅 19h03   | lli 🕮 🕈 🖶 👘 🕂                                                                                        | 🗾 19h04      |
|-----------------------|------------------------|------------|-------------|----------------------------|---------------|----------------------------------------------------------------------------------------------------|--------------|
|                       | _ ·                    |            | (Inclusion) | Configurações              |               | Configurações de Conexão sem f                                                                       | io e rede    |
| 0)                    | Asphalt 4              | 1000       |             | 🛜 Conexões s               | em fio e rede | Modo Offline<br>Desativar todas as conexões                                                          | $\checkmark$ |
| AllShare E            | Elite Racing           | Calc.      | Calendário  |                            |               | wireless                                                                                             |              |
| 0                     | *                      | <u> (</u>  |             | 🌈 Chamadas                 |               | Configurações Wi-Fi                                                                                  |              |
| Câmera                | Cham. não<br>recebidas | Config.    | Downloads   | <b>⊲(</b> ) Som            |               | Configurar e gerenciar rede                                                                          | S            |
|                       |                        | T          | <b>6</b>    |                            |               | Com ações Blueto                                                                                     | oth          |
| E-mail                | Economia<br>de energia | Escrever e | Galeria     | 💥 Visualização             |               | do disposicivo e visibilidade                                                                        |              |
| 2                     |                        | talk       | ٨           | Localização e segurança    |               | Ancoragem e Roteador Wi-Fi<br>Compart. conexão de dados móvel<br>do seu telefone via USB ou Roteador |              |
| Gerenc. de<br>tarefas | Gmail                  | GTalk      | Internet    | ••• Estanzașas e segaranța |               |                                                                                                    |              |
| 2                     | 6                      | <b>N</b>   | 2           | 🔡 Aplicações               |               | Configurações de VPI                                                                                 | N            |

- 2. Encontre a rede sem fio eduroam.
- 3. Escolha o método de autenticação "PEAP" e autenticação de fase 2 "MSCHAPV2".
- 4. Informe seu login único da UFES, seguido de @ufes.br, e sua senha. Caso não lembre a sua identificação, acesse <a href="https://senha.ufes.br/site/recuperaCredenciais">https://senha.ufes.br/site/recuperaCredenciais</a> e siga as instruções.

| 🔋 💠 🛅 🐺 🕴 🏭 ता। 💷 19h05                    | 🔋 💠 🗃 👎 👘 🏭 ता। 💷 19h06               | 📋 💠 🗃 🛛 🛜 🛄 ता। 💷 13h07 |
|--------------------------------------------|---------------------------------------|-------------------------|
| Configurações Wi-Fi                        | Configurações Wi-Fi                   | Configurações WI-FI     |
| Redes Wi-Fi                                | R 🔊 eduroam                           | 🕥 eduroam               |
| RNP<br>Obtendo endereço IP de              | Segurani 2.1x EAP<br>Potência nal Bom | Identidade              |
| eduroam<br>Protegido com 802. EAP          | Método<br>PEAP                        | Identidade anônima      |
| AP-03<br>Protegido com WPA/WPA2 PSK        | Autenticação de fase 2 MSCHAPV2       | Senha                   |
| auditorio2<br>Fora do intervalo            | Certific A                            | Evibir capba            |
| Carpet<br>Fora do intervalo, protegido com | Conectar Cancelar                     | Conectar Cancelar       |

Antes de conectar qualquer dispositivo à rede da UFES é obrigatória a leitura da <u>Política de Segurança da Informação e</u> <u>Comunicações da UFES</u>.